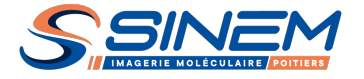

# **GUIDE D'UTILISATION DE LA VISIONNEUSE D'IMAGE EN LIGNE**

Connexion à notre site web sécurisé www.sinem.fr.

Dans le menu, cliquer sur « RÉSULTATS », choisir le Centre de Poitiers. Saisir l'identifiant et le mot de passe fourni sur le compte rendu.

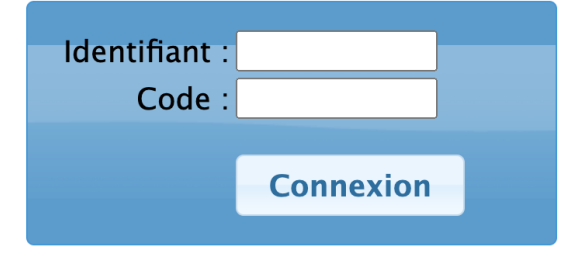

Une nouvelle page s'ouvre avec les résultats de votre patient : compte rendu, captures d'écrans et lien vers une visionneuse en ligne (cf ci-dessous).

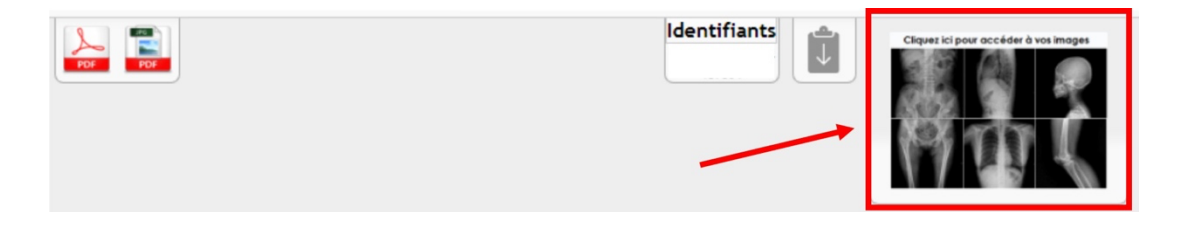

Le logiciel de visualisation s'ouvre dans un nouvel onglet et les séries se chargent sur la gauche. Une fois la page chargée, l'utilisateur peut effectuer un certain nombre de manipulations sur les images via la barre d'outils. En rouge apparait l'outil sélectionné.

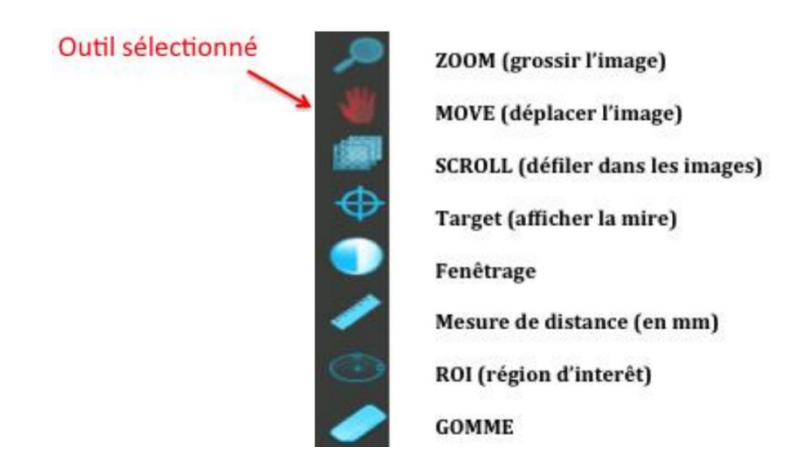

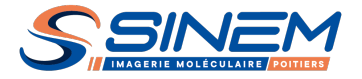

#### **PRINCIPAUX OUTILS**

# **1-Modifier l'affichage**

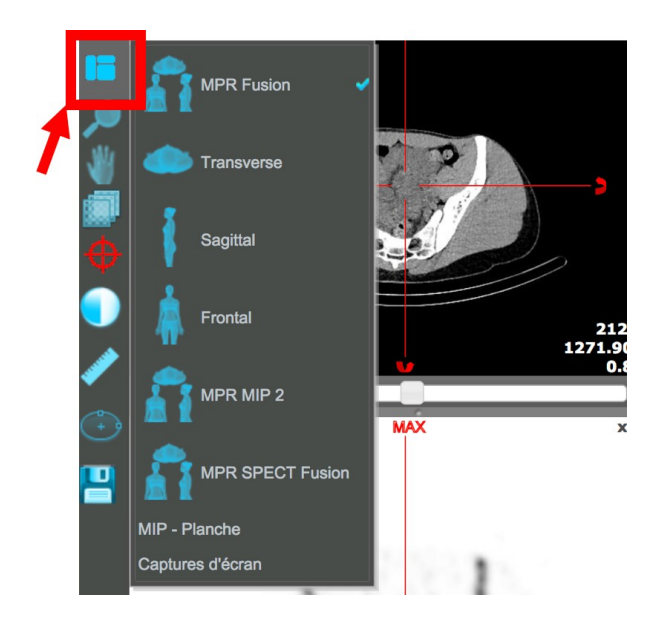

Basculer ici entre différents modes d'affichages : 3 plans (MPR), axial, sagittal, frontal.

### 2-Outil Move

Pour faciliter la distinction entre les 3 fonctionnalités de l'outil Move, le curseur de la souris change entre chaque zone.

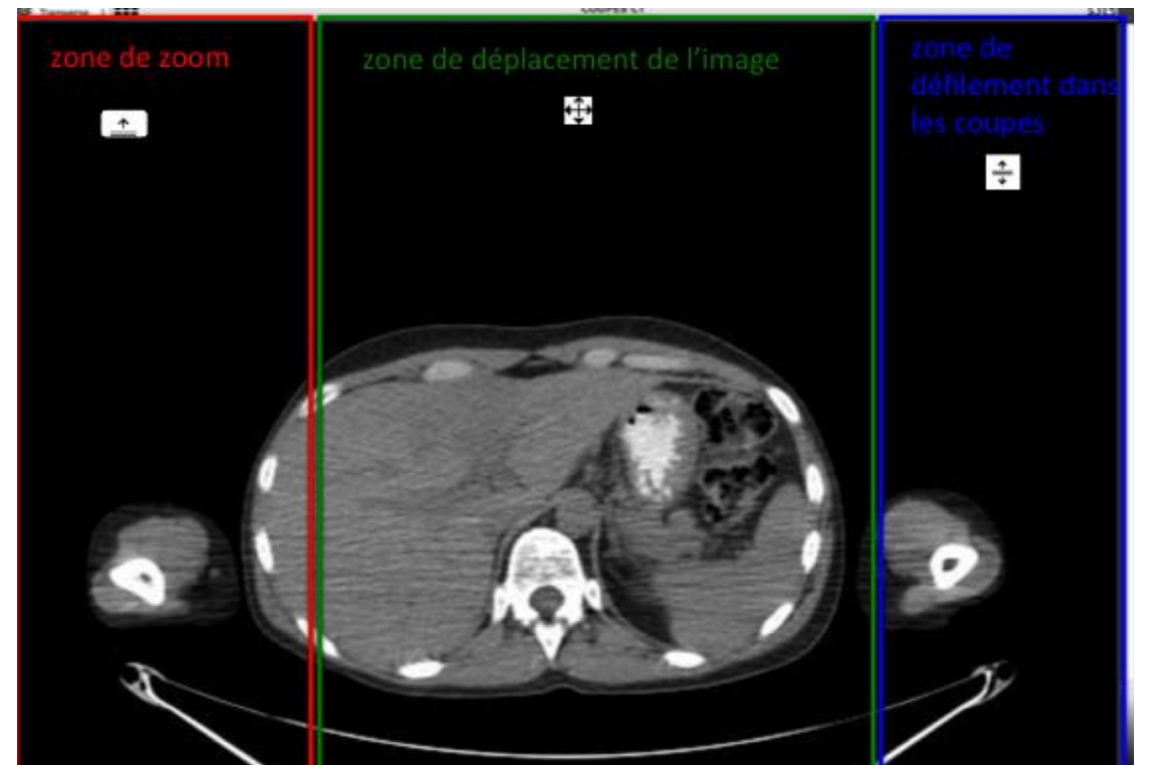

SERVICE D'IMAGERIE MOLÉCULAIRE – TEP & SCINTIGRAPHIE - SINEM – 14 rue des Aubépines, 86000 POITIERS Tél. : 05 49 61 73 20 | Fax : 05 49 61 73 21 | secretariat.poitiers@sinem.fr

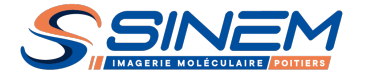

#### **3-Navigation dans les coupes**

• Navigation dans les coupes à la molette (souris) en actionnant la molette au-dessus d'une image, on fait immédiatement défiler les images de son incidence.

• Navigation dans les coupes avec une barre de défilement : des sliders (= barres de défilement) horizontaux permettent de défiler dans les coupes. Chacun est associé à une incidence (celle de l'image au-dessus) et fait donc défiler toutes les images de cette incidence quelle que soit la modalité. Le défilement s'effectue coupe à coupe.

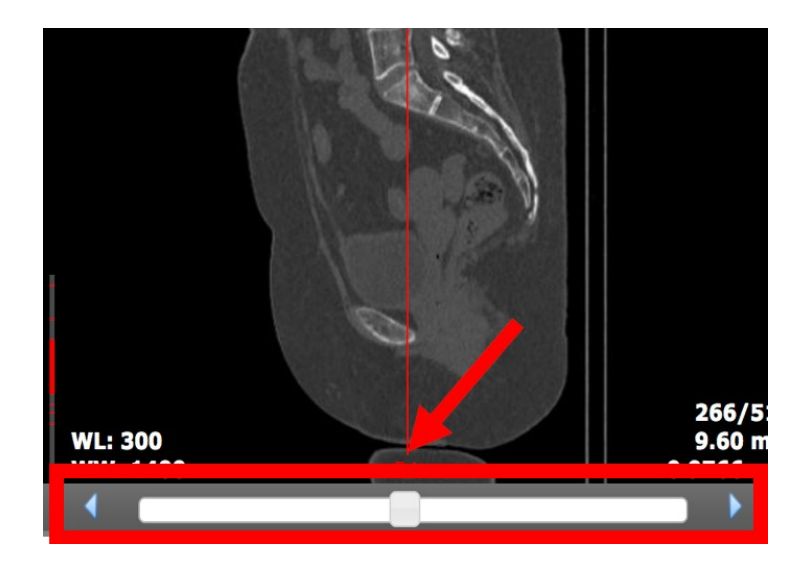

Pour une meilleure visualisation, vous pouvez passer en mode plein écran :

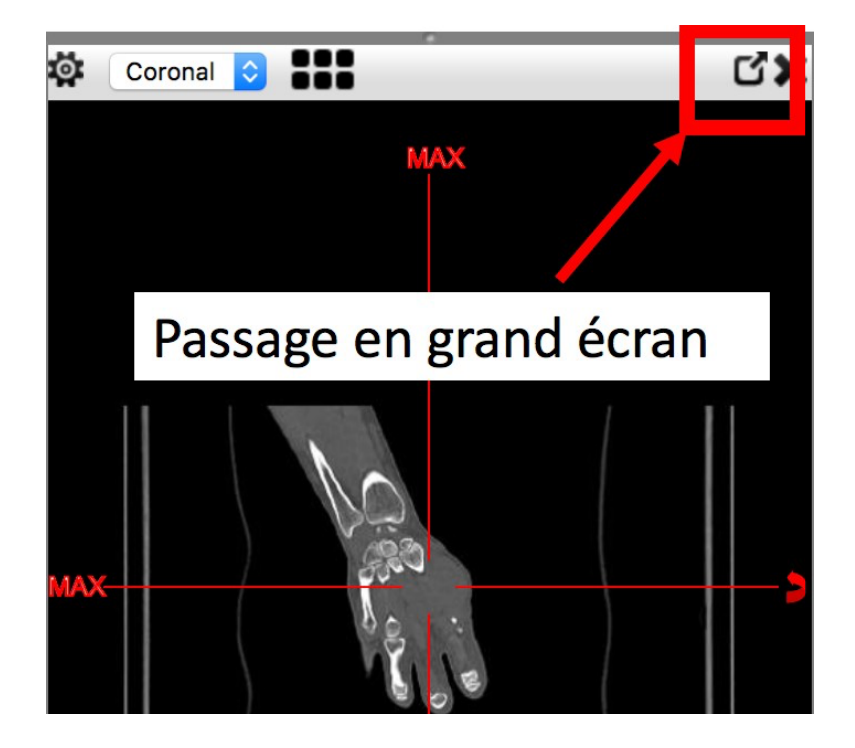

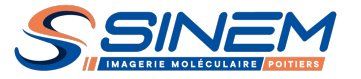

# 4-Modification du fenêtrage TDM

Le fenêtrage peut être modifié de plusieurs manières :

• En sélectionnant l'icône du fenêtrage de la barre d'outils comme indiqué cidessous :

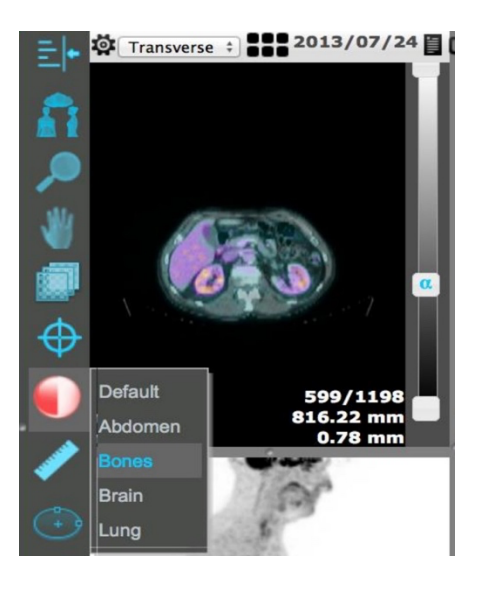

• Ou en cliquant droit sur l'ascenseur de l'image CT comme indiqué ci-dessous :

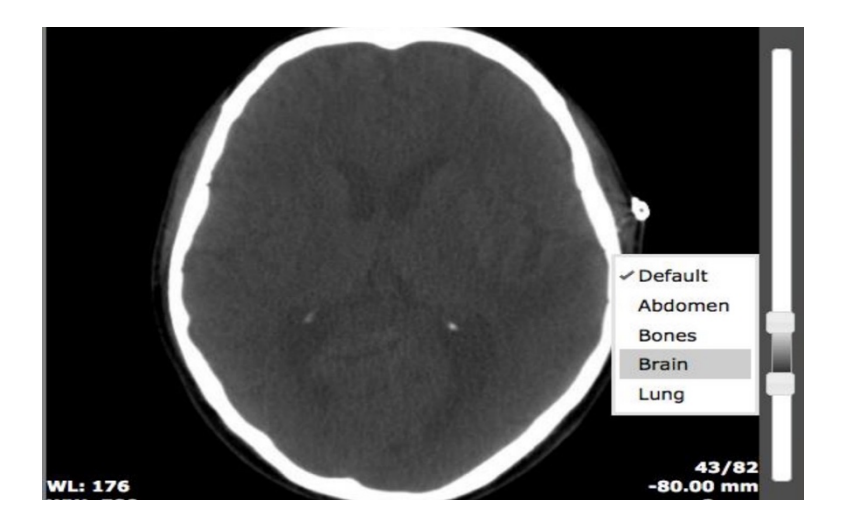

#### 5-Mesure de distance

Cet outil permet de tracer un segment de mesure sur les images (valeur indiquée en millimètres). Pour tracer un segment, cliquer sur deux points. Cliquer droit sur un segment pour le supprimer (idem pour la valeur numérique associée). Cliquer sur l'outil Gomme pour tout effacer.